Empiece hoy mismo y vea todas nuestras novedades...

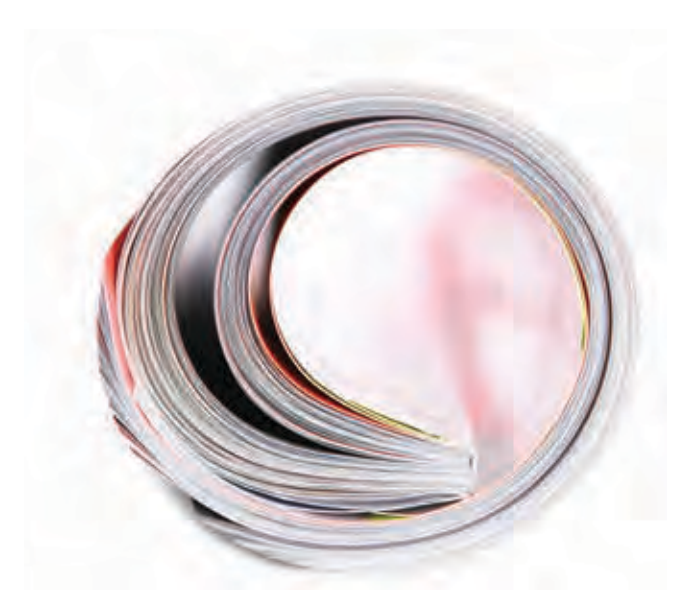

# SAGE Journals Guía de usuario

**SAGE Journals (SJ)**, la premiada plataforma de revistas online de SAGE cuenta con **tecnología HighWire Press' H20**. Busque y navegue por más de 700 revistas por disciplina, incluyendo revistas sobre negocios, humanidades, ciencias sociales y ciencia, tecnología y medicina.

http://online.sagepub.com

**SAGE** journals

## Características del portal

La página principal del portal (Figura 1) ofrece opciones personalizadas que permiten una navegación mejorada a todos los tipos de usuarios, incluyendo un widget "News from SAGE" (Noticias de SAGE) que brinda información sobre nuevas actualizaciones de las revistas, información sobre productos y anuncios especiales de SAGE.

#### Información y servicios para:

Bibliotecarios Usuarios individuales Autores Sociedades y sus miembros

#### My Tools (Mis herramientas)

Email Alerts (Alertas de correo electrónico) My Marked Citations (Mis citas marcadas) Saved Citations and Searches (Citas y búsquedas guardadas) My Favourite Journals (Mis revistas favoritas) Manage My Account (Gestionar mi cuenta)

#### Search (Búsqueda)

Quick Search (Búsqueda rápida) Advanced Search (Búsqueda avanzada) Search History (Historial de búsqueda) Search by discipline (Buscar por disciplina) Search by title (Buscar por título)

#### Browse (Explorar)

Browse by title (Explorar por título) Browse by discipline (Explorar por disciplina)

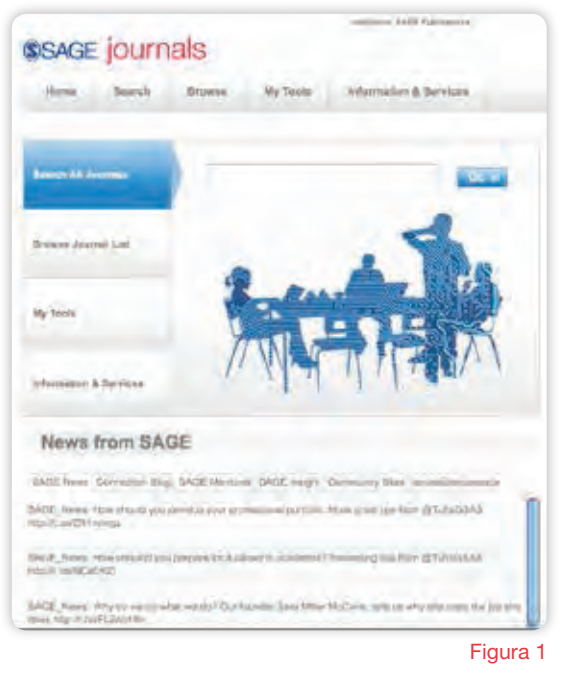

## Search (Búsqueda)

#### Quick Search (Búsqueda rápida)

Puede llevarse a cabo una **búsqueda rápida** por artículos completos introduciendo palabras clave o información sobre el autor en el campo **Search all journals** (Buscar en todas las revistas). También pueden llevarse a cabo búsquedas rápidas dentro del sitio de cada revista.

#### Advanced Search (Búsqueda avanzada)

Las **búsquedas avanzadas** emplean un sistema booleano con campo para firma. Esta premiada herramienta de búsqueda le permite construir una búsqueda con varios términos especificando éstos y sus relaciones lógicas empleando los operadores booleanos Y, O y NO. Si se introducen varios términos en un único recuadro de búsqueda estos se tratarán como si fuera una frase exacta. Cada fila de términos de búsqueda puede limitarse para buscar en áreas de contenido específicas (es decir, título, sumario, texto completo, referencias).

Search Within (Buscar dentro de): utilice esta función para reducir sus resultados seleccionando:

- SAGE Journals Available to Me (Disponibles para mí), All SAGE content (Todo el contenido de SAGE) o My Favourite Journals (Mis revistas favoritas)
- Realice una selección de entre una lista de títulos y disciplinas

Choice Magazine's Outstanding Academic Title Award

## Browse (Explorar)

#### Explorar revistas por título

Amplíe o contraiga listados de revistas por orden alfabético haciendo clic en los botones "+" o "-" situados junto a cada letra. También puede hacer clic en una letra del listado horizontal para pasar rápidamente a la lista de revistas correspondiente.

#### Browsing journals by discipline (Búsqueda de revistas por disciplina) (Figura 2)

Explore revistas según cuatro temas principales (ciencias sociales y humanidades, ciencias de la salud, biología y ciencia biomédica, y ciencia e ingeniería de los materiales) y sus disciplinas correspondientes. Amplíe o reduzca áreas temáticas para mostrar listados de disciplinas adicionales dentro de cada grupo haciendo clic en los botones "+" o "-". De este modo aparecerán listados de revistas por disciplina.

**Browse Within (Buscar dentro de):** tanto la opción "Browsing journals by title" (Explorar revistas por título) como la opción "Browsing journals by discipline" (Explorar revistas por disciplina) le permiten limitar su búsqueda a My Favourite Journals (Mis revistas favoritas) o a SAGE Journals Available to me (Disponibles para mí).

Desde cada una de las opciones de exploración, una vez haya encontrado una revista de su interés, haga clic en el título y accederá a su página de inicio, donde puede registrarse para recibir alertas de correo electrónico, ver información sobre la revista, artículos OnlineFirst e Índices de contenidos, así como llevar a cabo búsquedas dentro de la revista.

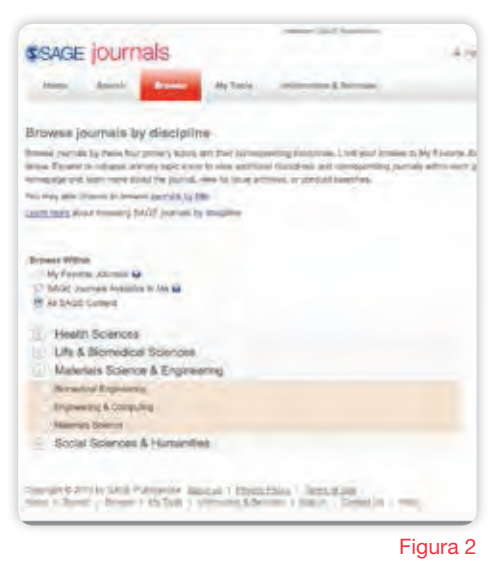

## Funciones de la página de inicio de la revista

Las páginas de inicio de las revistas (Figura 3) de SAGE Journals incluyen varias funciones únicas como

- OnlineFirst—futuros artículos publicados antes de salir en papel (disponible en la mayoría de revistas) (1)
- Todos los números números actuales, recientes e históricos, con archivos que se remontan al primer número del volumen 1 (2)
- Descarga en PDA (donde corresponda) le permite examinar el Índice de contenidos y los Sumarios en su PDA compatible con Palm (3)
- Opciones de búsqueda rápida dentro de una revista (4)
- Alertas de correo electrónico regístrese para recibir y gestionar alertas para los Índices de contenidos, los artículos OnlineFirst y las búsquedas(5)
- RSS Feeds disponibles para el número actual, números recientes, artículos leídos con mayor frecuencia y artículos citados con mayor frecuencia (6)
- Números de muestra gratuitos (7)
- Más sobre esta revista ofrece información más detallada, incluyendo enlaces a listados del comité editorial, envíos de manuscritos e información sobre sumarios e índices (8)

- Enlaces a revistas hermanas de la sociedad (donde corresponda) proporciona enlaces a revistas hermanas adicionales (9)
- Enlaces a sitios web sobre la sociedad (donde corresponda) – proporciona información sobre nuestra sociedad y nuestros socios (10)
- Enlaces a archivos de conferencias, paquetes para cursos, grupos de datos y suplementos audiovisuales (donde corresponda)—hace que esté disponible contenido adicional que no aparece en la versión impresa de la revista
- Artículos más leídos y más citados los 50 principales artículos en cada categoría, actualizados mensualmente (11)
- La elección del editor (donde corresponda)—vea colecciones de artículos elegidos personalmente por el editor de una revista
- Diseño a tres columnas—hace que el contenido sea accesible sin apartar la atención del contenido sustancial de la página

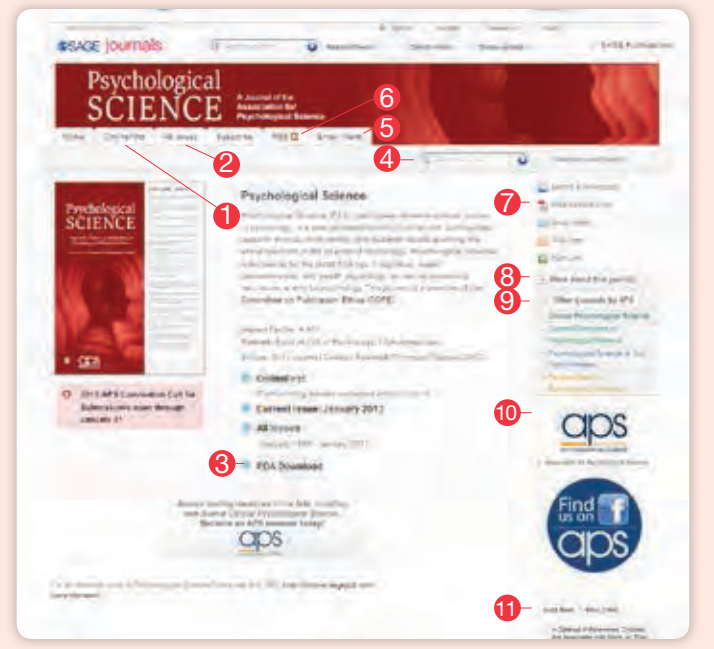

Figura 3

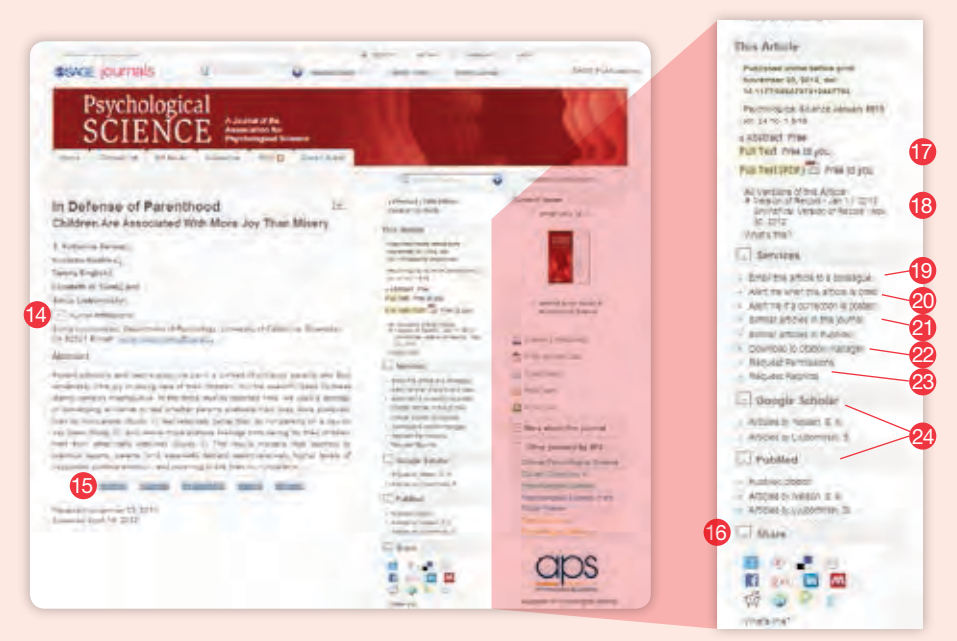

Figura 5

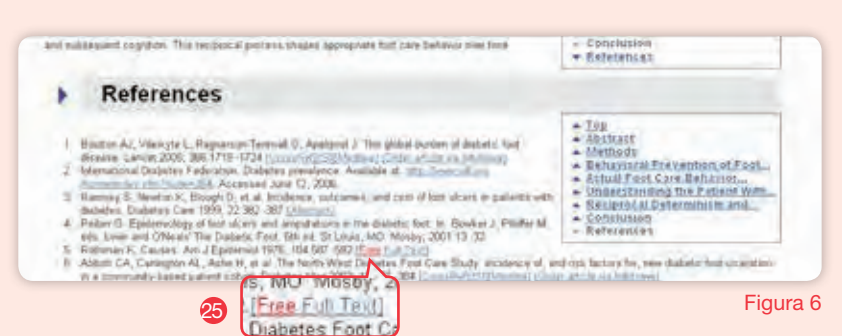

## Funciones de los Índices de contenidos

En el nivel de índice de contenidos (Figura 4) puede encontrar las siguientes funciones

- Previsualización del sumario Pase el ratón sobre entradas disponibles en los índices de contenidos y los resultados de búsqueda ofrecen previsualizaciones de los sumarios, sin abandonar la página (12)
- Buscar número Utilice la búsqueda rápida dentro de un número para encontrar artículos en dicho número que contengan sus palabras clave (13)
- Mis citas marcadas Lleve un seguimiento de las citas de artículos durante su sesión de exploración y a continuación visualice, guarde, envíe por correo electrónico y descargue las citas completas.

| Table of Contents<br>Jessey (21) 12 (1)                                                                                                    | - Anno 1999                                                                                                    | Farmer (1914)                                                                                                    |
|----------------------------------------------------------------------------------------------------|----------------------------------------------------------------------------------------------------|----------------------------------------------------------------------------------------------------|
| Breakert Artstein     According to the control of the control of the control | Note:<br>The Defense of Parentine (Parentine ( |                                                                                                    |
| Register Inductions de La language Albert de Visional Albertani<br>Register au Resider au de 2012 de 11 de Visiona de la Inducera<br>de 2012 au certa (contrated sint guesta)<br>de la language de la language de la Inducera<br>de la la la la la la la la la la la la la                                                                                                    | <ul> <li>Marcale Parallel<br/>Resolution<br/>Beneficial<br/>Services</li> <li>Marcale Parallel<br/>Services</li> <li>Marcale Parallel<br/>Benerated Servers</li> </ul>                                                                                                    | Parase     Parase     Parasee     Parasee     Paraseee     Paraseee |
| Next to Party the Follow Bellet Task Bellete Your Found Birthday<br>Produces part Spectra services 2013 19 (213) in a subserver on forestive<br>11 (2013) and 15 (1112) and 1000 11 (2014) in                                                                                                    | Distant . Comment                                                                                                    | Service St.                                                                                                    |

Figura 4

### Funciones de los sumarios y los artículos

Visualice el sumario, el texto completo o las referencias (dependiendo de los derechos de acceso) de los artículos o adquiera acceso al texto completo durante un tiempo determinado a través del pago por lectura. Entre las funciones se incluyen (Figura 5)

- Función de ocultar Las afiliaciones del autor, los enlaces relacionados y otras funciones pueden ampliarse u ocultarse de la vista. Estas preferencias se mantendrán a lo largo de toda la sesión (14)
- Búsquedas mediante palabra clave En todas las revistas, las palabras clave son hipervínculos y realizan búsquedas rápidas de dicho término dentro de todo el contenido de dicha revista (15)
- Añada un artículo a sus sitios de marcadores sociales preferidos (16)
- Etiquetas de "Free to you" (Gratuito para usted) que indican que tiene acceso al texto completo (17)
- Ver todas las versiones del artículo (18)

- Enviar el artículo a un amigo (19)
- Regístrese para recibir alertas cuando un artículo es citado o si se publica una corrección (20)
- Enlace con artículos similares dentro de la revista o procedentes de otros servicios(21)
- Descargue un artículo a su programa de gestión de citas preferido (22)
- Solicite permisos y reimpresiones (23)
- Visualice otros artículos escritos por el mismo autor mediante Google Scholar y PubMed (24)
- Exploración relacionada Las funciones de los servicios de los artículos van relacionándose conforme los usuarios se desplazan hacia abajo en la página, en la visualización en HTML tanto del sumario como del texto completo

#### Los artículos completos también incluyen las siguientes funciones

- Descargas en PowerPoint de las imágenes en el caso del texto completo en HTML de las revistas, le permite descargar las imágenes de un artículo a una diapositiva de PowerPoint con solo hacer clic en un botón.
- Referencias en ventanas emergentes en el caso del texto completo en HTML de las revistas, citas completas aparecen en una ventana emergente cuando pasa con el ratón
- sobre los números de referencia dentro del texto de un artículo.
- Enlace gratuito entre revistas (Figura 6)—en la visualización de las referencias de un artículo, los usuarios pueden enlazar con artículos citados no incluidos en la suscripción que también estén alojados en las plataformas SJ y Highwire Press (25).

## Más funciones útiles

## Cómo empezar

Vaya a la página de inicio de SAGE Journals en el sitio http://online.sagepub.com y haga clic en el enlace Sign In (Registrarse) para crear su cuenta y perfil personales. También puede crear su cuenta desde la pestaña My Tools (Mis herramientas) haciendo clic en la opción Email Alerts (Alertas de correo electrónico). El proceso de registro tan solo lleva un minuto y le permite crear alertas gratuitas personalizadas para tablas de contenidos, palabras clave y autores. My Favourite Journals (Mis revistas favoritas) muestra una lista con las capacidades de búsqueda deseadas y permite el acceso a términos previos de búsqueda y citas guardadas (ver Saved Citations (Citas guardadas) y Saved Searches (Búsquedas guardadas).

## Search History (Historial de búsqueda)

Durante cada una de sus sesiones actuales en *SAGE Journals*, sus elementos de búsqueda serán rastreados mediante la función **Search History** (Historial de búsqueda). Usted podrá editar, añadir a **Saved Searches** (Búsquedas guardadas) [ver **My Tools** (Mis herramientas)], borrar, realizar una búsqueda o guardar en forma de alerta cada uno de los términos de búsqueda que utilice durante su sesión. Si realiza la búsqueda de más de un término durante una sesión, también podrá combinar búsquedas con un "Y" o un "O" booleanos para crear un nuevo término de búsqueda.

## My Tools (Mis herramientas)

La página **My Tools** (Mis herramientas) (Figura 7) permite crear cuentas personales a quienes utilicen la página por primera vez para gestionar su perfil y sus preferencias en las funciones **Email Alerts** (Alertas de correo electrónico), **My Marked Citations** (Mis citas marcadas), **Saved Searches** & **Saved Citations** (Búsquedas guardadas y citas guardadas), **My Favourite Journals** (Mis revistas favoritas) y **Manage My Account** (Gestionar mi cuenta).

#### Email Alerts (Alertas de correo electrónico) (26)

Regístrese para recibir una o más de las siguientes alertas

- Recibir índices de contenidos—se envían por correo electrónico tras la publicación
- Nuevos números
- Artículos de OnlineFirst
- Resultados de búsqueda personalizados
- Citas de artículos seleccionados
- Anuncios especiales

También hay disponibles RSS feeds a los que puede accederse desde la página de inicio de cada revista.

#### My Marked Citations (Mis citas marcadas) (27)

Durante cada una de sus sesiones actuales en SAGE Journals, se realizará mediante esta función un seguimiento de todos los artículos que seleccione y añada a **My Marked Citations** (Mis citas marcadas). Desde ahí podrá editar sus creaciones con una visualización para impresora, guardarlas en su ordenador, enviarlas por correo electrónico o exportarlas/descargarlas a su programa de gestión de citas. También podrá añadirlos a su carpeta **Saved Citations** (Citas guardadas)—es necesario registrarse [ver **Getting Started** (Cómo empezar)].

#### Saved Citations & Saved Searches (Citas guardadas y Búsquedas guardadas) (28)

Gestione su lista online de citas de artículos guardadas y sus criterios de búsqueda mientras lee artículos. Sus **Saved citations** (Citas guardadas) estarán disponibles en sus futuras visitas a *SAGE Journals* si inicia sesión en su cuenta personal de **My Tools** (Mis herramientas).

## My Favourite Journals (Mis revistas favoritas) (29)

Gestione sus revistas favoritas para personalizar fácilmente la navegación y la búsqueda en SAGE Journals.

#### Manage My Account (Gestionar mi cuenta) (30)

Gestione su cuenta para

- Cambiar su dirección de correo electrónico
- Editar sus opciones de contacto
- Cambiar su información de contacto
- Cambiar su contraseña
- Ajustar sus opciones de alertas de correo electrónico

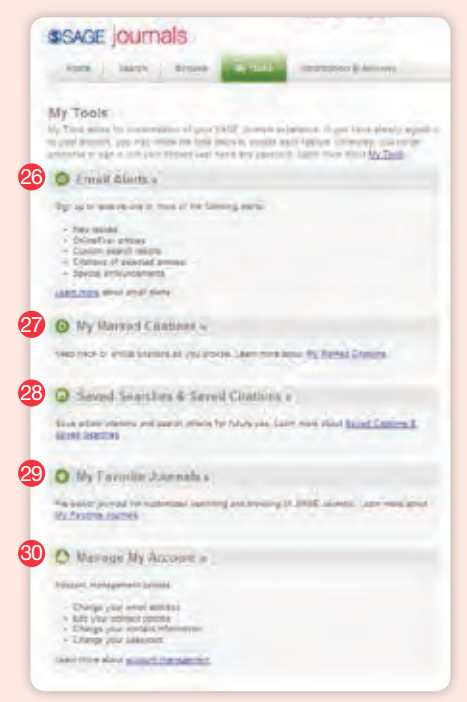

## Información para bibliotecarios y consorcios

#### Características enfocadas a los bibliotecarios

- Gestión de suscripciones y herramientas de administración del prestigioso sistema de HighWire para todo el contenido suscrito y no suscrito.
- COUNTER 4 Informes de uso conforme a la normativa disponibles para realizar estadísticas sobre facilidad de utilización con la opción de visualizarlos en HTML o descargarlos como un archivo 'tab delimited file' o a través del protocolo SUSHI en XML.
- Opción de artículos de pago por lectura de las revistas de las que usted no tiene suscripción.
- Usted mantiene el acceso al contenido publicado durante los años de su suscripción aún luego de suscribirse.

- Cumple las normas Open URL
- Opciones de suscripción institucional para publicaciones individuales en varias modalidades: combinada (acceso electrónico y copia impresa), acceso electrónico, solo copia impresa y archivo histórico, así como opción de alquiler y compra del archivo histórico.
- Opción de crear una interfaz personalizada con el logo institucional
- Características de asistencia nuevas y mejoradas
- Resolución de búsqueda de números e ISSNs previos
- Enlace entre artículos entre erratas y el artículo original

## Ofrecemos asistencia y servicios a nuestros suscriptores, incluyendo enlaces para

- Activar su suscripción institucional
- Editar su información de cuenta
- Actualizar su dirección IP
- Actualizar sus nombres de usuario públicos
- Las suscripciones que administra
- Informes de uso
- Formulario para sugerencias y comentarios

- Preguntas frecuentes sobre suscripciones institucionales
- Cómo visualizar o modificar su información de suscripción
- Qué hacer si olvida su número de cliente
- Cómo cambiar el nombre de usuario y/o contraseña del administrador
- Qué hacer si olvida el nombre de usuario y/o la contraseña del administrador

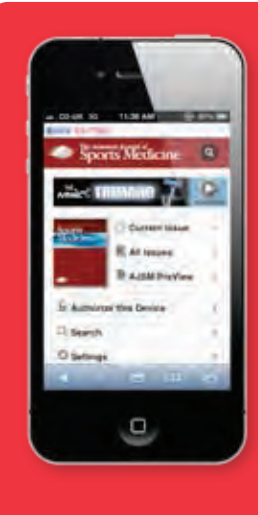

### ¡SAGE Journals se pasa al móvil!

Toda la colección completa de sitios de revistas online de SAGE está ya disponible en un formato apto para móviles diseñado para las pantallas de los smartphones. Aquellos lectores que visiten uno de los más de **700** sitios de revistas de SAGE en su iPhone, Android u otro dispositivo smartphone serán redirigidos automáticamente a la versión para móvil.

## ¡Nuevo! Bonos para móvil

SAGE se enorgullece de anunciar un nuevo servicio de bonos para nuestros sitios de revistas aptos para móviles. Los bonos para móviles permiten a los usuarios pertenecientes a instituciones suscritas unir sus dispositivos móviles a la suscripción en línea de su institución, lo que permite tener acceso fuera del campus durante los desplazamientos. Visite http://online.sagepub.com/site/misc/ Mobile\_Info.xhtml para obtener más información.

## Productos electrónicos de SAGE

SAGE Journals alberga todo el contenido de revistas de SAGE, incluyendo los siguientes productos electrónicos y paquetes de productos

- SAGE Premier acceso electrónico a más de 645 revistas de SAGE con archivo histórico que se remonta a 1999
- Paquete con archivo histórico extenso • de SAGE – alquile o compre acceso electrónico a más de 445 revistas con archivo histórico que se remonta al primer número del volumen 1
- Colecciones por temática de SAGE acceso electrónico a más de 545 revistas a través de paquetes específicos por disciplina de las revistas arbitradas más populares sobre estudios de comunicación, criminología, educación, estudios de gestión y organización, ciencia e ingeniería de los materiales, enfermería y sanidad pública, ciencias políticas, psicología, sociología y estudios y planificación urbanos.
- Paquetes de ciencia, tecnología y medicina de SAGE - acceso electrónico a más de 220 revistas sobre los campos científico, técnico y médico con archivo histórico que se remonta a 1999 disponibles en los siguientes 3 paquetes Medicina clínica: más de 115 revistas Ciencias de la salud: más de 175 revistas Ciencia, tecnología v medicina: más de 220 revistas
- Paquete de humanidades y ciencias sociales de SAGE - acceso electrónico a más de 480 revistas sobre humanidades y ciencias sociales con archivo histórico que se remonta a 1999

Por favor, visite www.sagepub.com/librarians para obtener más información sobre nuestros productos electrónicos, nuestros precios y las opciones de suscripción.

## **SAGE** journals http://online.sagepub.com

#### Contactos de asistencia técnica online:

En Norteamérica, América Central, Sudamérica y el Caribe: onlinesupportus@sagepub.com

En el Reino Unido, Europa, Oriente Medio y África: onlinesupport@sagepub.co.uk

2455 Teller Road Thousand Oaks California 91320 EE.UU. T: 805-499-9774 F: 805-499-0871 E: journals@sagepub.com www.sagepub.com

1 Oliver's Yard 55 City Road London EC1Y 1SP, Reino Unido Mathura Road, Post Bag 7 T: +44 (0)20 7324 8500 F: +44 (0)20 7324 8600 E: subscriptions@sagepub.co.uk www.sagepub.co.uk

B-1/I-1, Mohan Co-operative Industrial Area New Delhi 110 044 India T: +91-11-4053 9222 F: +91-11-4053 9234 E: sunanda.ghosh@sagepub.in www.sagepub.in

3 Church Street #10-04 Samsung Hub Singapur 049483 T: +65-6220-1800 F: +65-6438-1008 E: apac-librarysales@sagepub.co.uk